1. Logujemy się do bankowości elektronicznej

| WPROWAE       | Ź IDENTYFIKATOR                                 |              |  |
|---------------|-------------------------------------------------|--------------|--|
| Login i hasło | Logowanie<br>eBO eBANK Onlir                    | e do systemu |  |
|               | Wprowadź identyfikato<br>To pole jest wymagane. | or *         |  |
|               |                                                 | DALEJ        |  |

2. Autoryzujemy się za pomocą Ebo Tokena Pro

| BANK SPÓŁDZIELCZY<br>W LEGNICY                                                                                      |              |                                                                     |
|----------------------------------------------------------------------------------------------------|--------------|---------------------------------------------------------------------|
| LOGOWANIE DWUETAPOWE                                                                                                | WPROWADŹ KOD |                                                                     |
| Autoryzacja<br>eBO eBANK Online<br>Zatwierdź operację w EBO Token PRO<br>Urządzenie<br>Kod straci ważność za: 09:51 |              | Bank<br>Od teraz<br>z bankow<br>Niezależy<br>czy telef<br>się do ka |
|                                                                                                    | COFNIJ       |                                                                     |
|                                                                                                    |              |                                                                     |

3. Po zalogowaniu przechodzimy do ustawień aplikacji, w górnym prawym rogu ekranu.

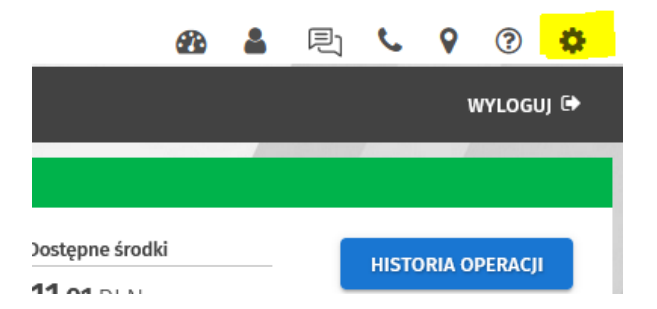

4. W opcji Środki dostępu - metody autoryzacji, przypisujemy nową metodę SMS

| USTAWIENIA METODY AUTORYZACJI                          |                             |                                          |  |  |  |
|--------------------------------------------------------|-----------------------------|------------------------------------------|--|--|--|
| Srodki dostępu<br>Konfiguracja środków dostępu         |                             | ل METODY AUTORYZACJI<br>□ DOSTĘP MOBILNY |  |  |  |
| Metody autoryzacji<br>W tym miejscu możesz zarządzać s | woimi metodami autoryzacji. |                                          |  |  |  |
| Konfiguracja metod autoryzacji                         | Przypisz metodę autoryzacji |                                          |  |  |  |
| Lista przypisanych metod autoryzacji                   |                             |                                          |  |  |  |
| Rachunek                                               | Metoda                      |                                          |  |  |  |

5. Z listy przypisanych metod autoryzacji do rachunku, wybieramy metodę autoryzacji SMS i podpisujemy za pomocą EBO Token Pro i przekazujemy wniosek do Banku.

ZMIEŃ METODĘ

| <ol><li>Tą samą operację wykonujemy do innych autoryz</li></ol> | acji |
|-----------------------------------------------------------------|------|
|-----------------------------------------------------------------|------|

Inne autoryzacje 🛈

7. W logowaniu dwuetapowym także zmieniamy metodę autoryzacji z Ebo Token Pro na SMS.

|                                                                                                    | T FILTRY LOGOWANIA    |
|----------------------------------------------------------------------------------------------------|-----------------------|
| 🛆 Zabezpieczenia                                                                                                    | IS ZAUFANE URZĄDZENIA |
| 8 Konfiguracja dostępu do bankowości                                                                                                 | LOGOWANIE DWUETAPOWE  |
|                                                                                                    | POWRÓT                |
| Logowanie dwuetapowe<br>To dodatkowe zaberpierzenie logowania do bankowości, które oprócz hasta, wymusza podanie kodu jednorazowego. |                       |
| DGOWANIE DWUETAPOWE<br>etoda autoryzacji *                                                                                           |                       |
| MS                                                                                                    |                       |

8. Zalecane jest włączenie opcji powiadomienia SMS o udanych i nieudanych logowaniach.

|   | Dowiadomionia                       | 42 | LOGOWANIE    |
|---|-------------------------------------|----|--------------|
| 딕 | Konfiguracja powiadomień bankowości |    | STAN SALDA   |
|   |                                     | M  | ZMIANA SALDA |
|   |                                     |    |              |